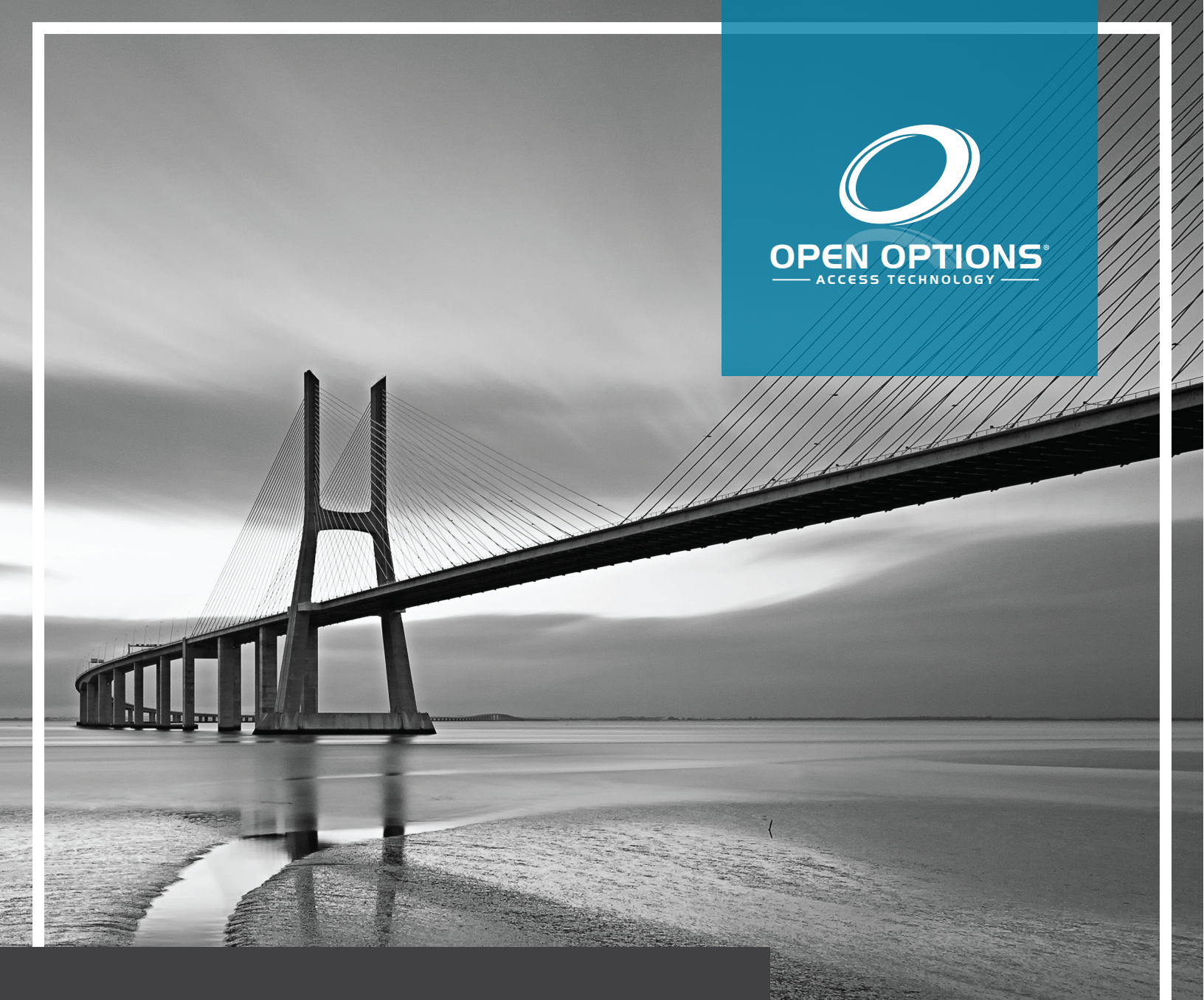

# PopID | PopEntry: Quick Start Guide

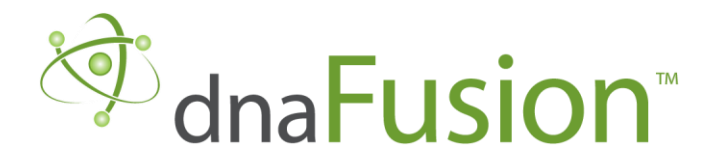

This manual is proprietary information of Open Options, LLC. Unauthorized reproduction or distribution of this manual is strictly forbidden without the written consent of Open Options, LLC. The information contained in this manual is for informational purposes only and is subject to change at any time without notice. Open Options, LLC. assumes no responsibility for incorrect or outdated information that may be contained in this publication.

DNA Fusion<sup>™</sup> and SSP<sup>™</sup> are trademarks of Open Options, LLC.

The DNA Fusion<sup>™</sup> Access Control Software and SSP<sup>™</sup> Security System Processor use equipment that generates, uses, and radiates radio frequency energy. If not installed and deployed in accordance with the guidelines of this installation manual, they may cause harmful interference to radio communications. Operation of this equipment in a residential area may cause harmful interference, in which case the user will be required to correct the interference at their own expense.

The DNA Fusion<sup>™</sup> Access Control Software and SSP<sup>™</sup> Security System Processor shall be installed in accordance with this installation manual and in accordance with the National Electric Code (N.E.C), ANSI and NFPA 70 Regulations and recommendations.

Publish Date: May 6, 2021 Manual Number: PEQSG-2.0

© Copyright 2002-2021 Open Options, LLC. All rights reserved.

#### Warranty

All Open Options products are warranted against defect in materials and workmanship for two years from the date of shipment. Open Options will repair or replace products that prove defective and are returned to Open Options within the warranty period with shipping prepaid. The warranty of Open Options products shall not apply to defects resulting from misuse, accident, alteration, neglect, improper installation, unauthorized repair, or acts of God. Open Options shall have the right of final determination as to the existence and cause of the defect. No other warranty, written or oral is expressed or implied.

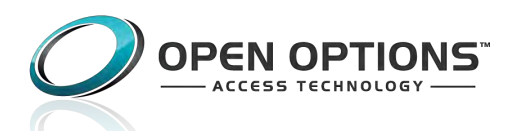

16650 Westgrove Dr | Suite 150 Addison, TX 75001 Phone: (972) 818-7001 Fax (972) 818-7003 www.ooaccess.com

#### **Open Options Software License Agreement**

# THE ENCLOSED SOFTWARE PACKAGE IS LICENSED BY OPEN OPTIONS, LLC. TO CUSTOMERS FOR THEIR NON-EXCLUSIVE USE ON A COMPUTER SYSTEM PER THE TERMS SET FORTH BELOW.

DEFINITIONS: Open Options shall mean Open Options, LLC, which has the legal right to license the computer application known as DNA Fusion herein known as the Software. Documentation shall mean all printed material included with the Software. Licensee shall mean the end user of this Open Options Software. This Software Package consists of copyrighted computer software and copyrighted user reference manual(s).

LICENSE: Open Options, LLC, grants the licensee a limited, non-exclusive license (i) to load a copy of the Software into the memory of a single (one) computer as necessary to use the Program, and (ii) to make one (1) backup or archival copy of the Software for use with the same computer. The archival copy and original copy of the Software are subject to the restrictions in this Agreement and both must be destroyed or returned to Open Options if your continued possession or use of the original copy ceases or this Agreement is terminated.

RESTRICTIONS: Licensee may not sub license, rent, lease, sell, pledge or otherwise transfer or distribute the original copy or archival copy of the Software or the Documentation. Licensee agrees not to translate, modify, disassemble, decompile, reverse engineer, or create derivative works based on the Software or any portion thereof. Licensee also may not copy the Documentation. The license automatically terminates without notice if Licensee breaches any provision of this Agreement.

TRANSFER RIGHTS: Reseller agrees to provide this license and warranty agreement to the end user customer. By installation of the software, the end user customer and reseller agree to be bound by the license agreement and warranty.

LIMITED WARRANTY: Open Options warrants that it has the sole right to license the Software to Licensee. Upon registration by the Licensee, Open Options further warrants that the media on which the Software is furnished will be free from defects in materials and workmanship under normal use for a period of twelve (12) months following the delivery of the Software to the Licensee. Open Options' entire liability and your exclusive remedy shall be the replacement of the Software if the media on which the Software is furnished proves to be defective. EXCEPT AS PROVIDED IN THIS SECTION, THE IMPLIED WARRANTIES OF MERCHANTABILITY AND FITNESS FOR A PARTICULAR PURPOSE ARE EXPRESSLY DISCLAIMED. IN PARTICULAR, EXCEPT AS PROVIDED IN THIS SECTION, WITH RESPECT TO ANY PARTICULAR APPLICATION, USE OR PURPOSE, LICENSOR DOES NOT WARRANT THAT THE PRODUCTS WILL MEET THE LICENSEE'S REQUIREMENTS, THAT THE PRODUCTS WILL OPERATE IN THE COMBINATIONS OF 3<sup>RD</sup> PARTY SOFTWARE WHICH THE LICENSEE MAY SELECT TO USE, OR THAT THE OPERATION OF THE PRODUCTS WILL BE UNITERRUPTED OR ERROR FREE. NEITHER OPEN OPTIONS, NOR ITS VENDORS SHALL BE LIABLE FOR ANY LOSS OF PROFITS, LOSS OF USE, INTERRUPTION OF BUSINESS, NOR FOR INDIRECT, SPECIAL, INCIDENTAL, OR CONSEQUENTIAL DAMAGES OF ANY KIND WHETHER UNDER THIS AGREEMENT OR OTHERWISE. IN NO CASE SHALL OPEN OPTIONS' LIABILITY EXCEED THE PURCHASE PRICE OF THE SOFTWARE.

The disclaimers and limitations set forth above will apply regardless of whether you accept the Software.

TERMINATION: Open Options may terminate this license at any time if licensee is in breach of any of its terms or conditions. Upon termination, licensee will immediately destroy the Software or return all copies of the Software to Open Options, along with any copies licensee has made.

APPLICABLE LAWS: This Agreement is governed by the laws of the State of Texas, including patent and copyright laws. This Agreement will govern any upgrades, if any, to the program that the licensee receives and contains the entire understanding between the parties and supersedes any proposal or prior agreement regarding the subject matter hereof.

# PopID/Entry: Quick Start Guide

PonEntry Reader

This guide covers the installation and configuration of the PopEntry facial recognition reader and Member registration in PopID. Registration of a Member in PopID, will require a Personnel Profile to be added in DNA Fusion.

|                                                       |  | $\square$ |
|-------------------------------------------------------|--|-----------|
| $^{\circ}_{\circ} \bigcirc \bigcirc ^{\circ}_{\circ}$ |  |           |
|                                                       |  |           |
|                                                       |  |           |
|                                                       |  |           |
|                                                       |  |           |
|                                                       |  |           |

# Installation

**Step 1:** *Wiring the PopEntry* - Wire the PopEntry as if the device was a reader on an access control panel. Do not power the PopEntry until all the wires are attached.

**Step 2:** *Registering the PopID Admin and Members -* Only one admin is allowed per organization. A URL will be sent to the organization from PopID with instructions on how to add an Admin Username and Password. Members must register through the Admin account and must have a smartphone with picture-taking capabilities available to register a "Member's" facial scan.

**Step 3:** Adding the PopEntry to DNA Fusion - Add the PopEntry as a reader in DNA Fusion. A PopID Card Format must be added to DNA Fusion. ID #'s must match the Card # in the Personnel Profile of the cardholder.

*Additional Information* - For Members having trouble with using the main method of registration, follow this alternative registration method.

This Page Intentionally Left Blank

## Wiring the PopEntry

A wiring harness is included in the PopEntry kit, allowing the device to use either a 12 Vac outlet plug or 12 Vdc power from an external power supply. See the table below for more information about the PopEntry wire harness connections.

To wire the PopEntry:

1. **Use** the 12 Vac outlet plug included in the PopEntry kit.

OR

Wire power to an external power supply (12 Vdc).

Use 18-gauge cables if an external power supply will power the PopEntry.

**NOTE**: Do NOT apply power until all the wiring is complete.

2. **Establish** an internet connection by wiring a Cat5 or Cat6 Ethernet cable to the PopEntry Ethernet port. The wire harness includes the Ethernet connection.

OR

**Connect** to the Wi-Fi network using the PopEntry connectivity settings.

- 3. Wire door strikes/locks to the wire harness.
- 4. **Wire** the wiegand cables to the controller or subcontroller's reader port.

| PopEntry  | WIRE       | Reader Port Terminal |  |
|-----------|------------|----------------------|--|
| GND       | Black      | GND                  |  |
| WG_OUT D1 | Light Blue | CLK D1               |  |
| WG_OUT D0 | Yellow     | DAT D0               |  |

5. After all the wires are attached, **apply** power to the PopEntry.

This Page Intentionally Left Blank

# **Registering the PopID Admin and Members**

An organization is allowed one admin account for a site. The PopID team will create a registration URL for the organization. Once an admin account is set, the organization can begin adding Members.

To register a Member:

- 1. **Go** to PopID's registration webpage. Link: www.popid.com/popentry/admin
- 2. Enter the Admin's Username and Password.

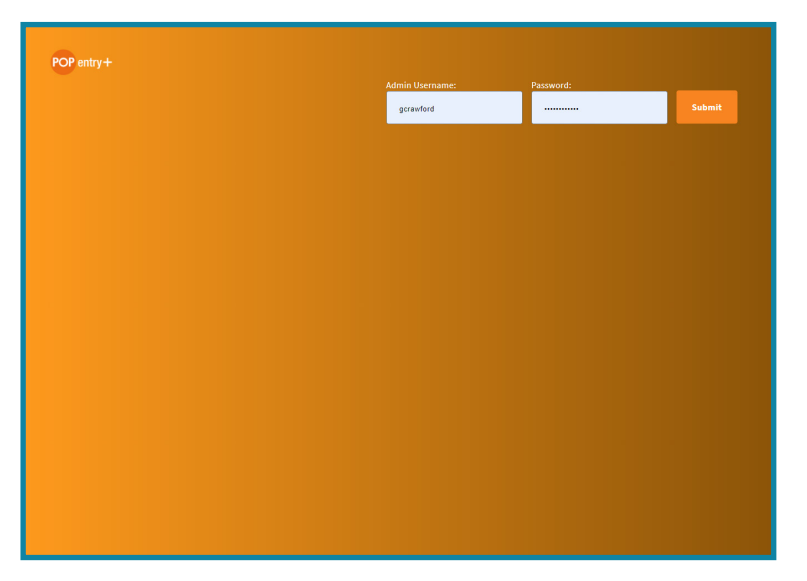

- 3. Click on the Submit button.
- 4. **Select** + New Member.

| ∞id |                                                          |         |       | Logout     |
|-----|----------------------------------------------------------|---------|-------|------------|
|     | Open Options 16649 Westgrove, Ste. 150 Addison, TX 75001 |         |       |            |
|     | MEMBERS LOGS SETTINGS HEALTH QUESTIONS                   |         |       | New Member |
|     |                                                          |         |       |            |
|     | Members                                                  |         |       |            |
|     | NAME                                                     | 10 s    | 00085 |            |
|     | Chuck O'Leary                                            | 54321   | Main  |            |
|     | George Crawford                                          | 1234    | Main  |            |
|     | Nic Robran                                               | 8675309 | Main  |            |
|     |                                                          |         |       |            |
|     |                                                          |         |       |            |
|     |                                                          |         |       |            |
|     |                                                          |         |       |            |

5. In the Add Member webpage, **enter** the Member's Name, ID #, and Mobile Phone number. The ID # will be used as the member's Card number in DNA Fusion.

| Add Member |               |
|------------|---------------|
| NAHE       | MOBILE PHONE  |
| Karen Huey | <b>= +1 +</b> |
| 10 I       |               |
| 64856      |               |
|            |               |
| ocoss      | HOURS         |
| Main       | Anytime       |
|            |               |
| ADD MEMBER | CANCEL        |
|            |               |

- 6. Under Doors, **check** the boxes of the devices (Doors) that the Member can access.
- 7. **Click** on ADD MEMBER.

The Member will be sent a text message with further instructions.

8. **Tap** on the link in text message to begin the facial recognition process.

| 8:46 AM                                                                                                    |
|----------------------------------------------------------------------------------------------------|
| Hi there! Here's your PopID registration<br>link: https://www.popid.com/register<br>/face_scan?token=eyJ0eXAiOiJKV1Qi<br>LCJhbGciOiJIUz11NiJ9.eyJwaG9uZSI6<br>ljk0MDQ1MjM1NTMifQ.c0wKTxIyxAP<br>SDewyGUL6o9I2NtyZI1UIivMzit8A4tA<br>&entry=1 |
| C<br>Tap to load preview                                                                                                    |

- 9. Once the link is opened, tap on the I'm ready button.
- 10. **Take** a photo and accept the image.

The system will scan the photo and determine if the image is usable. If the scan fails, the Member can re-take the photo.

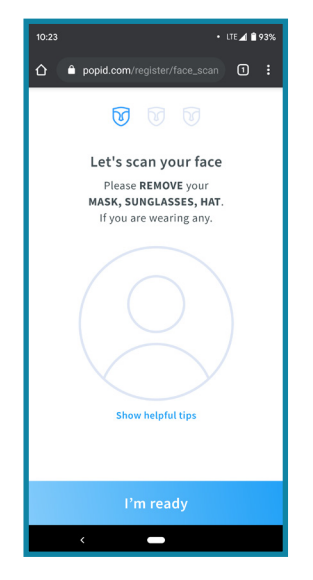

# Adding the PopEntry to DNA Fusion

After adding Members in PopID, begin configuring the PopEntry and Members in DNA Fusion. This section explains how to add the PopEntry as a reader in DNA Fusion as well as adding matching Personnel Profiles with ID #s.

In DNA Fusion:

- 1. Select the Hardware browser.
- 2. **Expand** the hardware tree of the SSP that the PopEntry was wired to.

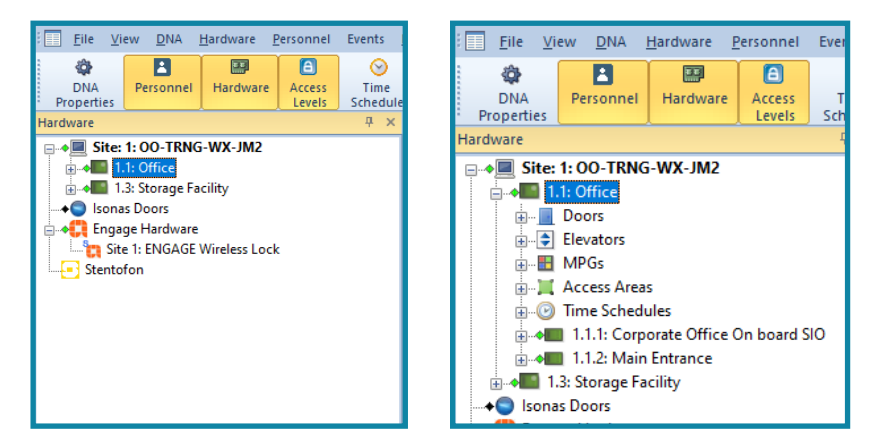

3. **Expand** the hardware tree of the on-board subcontroller.

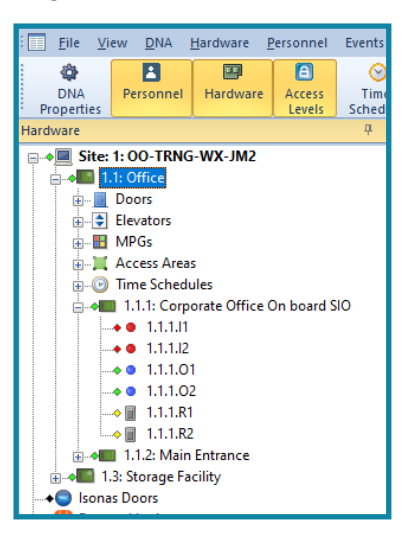

- 4. **Right-click** on the reader icon.
- 5. Click on Add Door > Use Default.

| File View DNA                                              | Hardware Personr | el Events       | Reports Tools Win                     |  |  |  |
|------------------------------------------------------------|------------------|-----------------|---------------------------------------|--|--|--|
| DNA<br>Properties                                          | el Hardware Acce | Time<br>Schedul | Triggers Watch<br>s Macros            |  |  |  |
| Hardware                                                   |                  | ά×              | 4 Events                              |  |  |  |
| - + Site: 1: 00-TR                                         | NG-WX-JM2        |                 | ID Event Time                         |  |  |  |
| A 1.1: Office                                              |                  |                 | 10/06/20 12                           |  |  |  |
| Ucors                                                      |                  |                 | 10/00/20 12.                          |  |  |  |
|                                                            |                  |                 | 10/06/20 12:                          |  |  |  |
| Access An                                                  | eas              |                 | V 10/06/20 12:                        |  |  |  |
| Time Schedules                                             |                  |                 |                                       |  |  |  |
| 1.1.1: Corporate Office On board SIO 1.1.1.1 1.0/06/20 06: |                  |                 |                                       |  |  |  |
| ••• 1.1.1.12 ¥ 10/06/20 06:                                |                  |                 |                                       |  |  |  |
| ••• 1.1.1.                                                 | .01              |                 | ♥ 10/06/20 06:                        |  |  |  |
| 🖩 🔝                                                        | 8 Properties     |                 | 🌾 10/06/20 06:                        |  |  |  |
|                                                            |                  |                 | ♥ 10/06/20 06:                        |  |  |  |
|                                                            | Download         |                 | V 10/06/20 06:                        |  |  |  |
| + Sonas Doors                                              | Add Door         | 🕨 📘 Use         | Default                               |  |  |  |
| 😑 📲 Engage Hardv                                           | Journal          | 🔸 属 Use         | Template                              |  |  |  |
| Site 1: ENGA                                               | Defaults         |                 | · · · · · · · · · · · · · · · · · · · |  |  |  |
|                                                            | Tamplatar        |                 | V 10/06/20 06:                        |  |  |  |
| 1                                                          | Homepage         |                 | 10/06/20 06:                          |  |  |  |
| <                                                          | M                |                 | ₹ 10/06/20 06:                        |  |  |  |

6. In the Hardware Properties: NEW Door dialog, add a Description and select Ok.

| Hardware Properties: NEW Doc                                                              | or                                                                   |                                                                       | ×                |
|-------------------------------------------------------------------------------------------|----------------------------------------------------------------------|-----------------------------------------------------------------------|------------------|
| Common Properties<br>- Door Objects<br>- Advanced<br>- Macros<br>- Auto Unlock<br>- Notes | Common Properties<br>Address<br>Site:<br>Controller:<br>Door Number: | S<br>Site 1: 00-TENG-WX-JM2<br>1.1: Office<br>ACM 1 Door Type: Normal | FFF#F Situations |
|                                                                                           | Other<br>Description:<br>Home Page:                                  | PopEntry+                                                             |                  |
|                                                                                           | Point Alarm Prope<br>Alternate Priority:                             | erties                                                                |                  |
|                                                                                           | Alam Media File:<br>Alam Text:                                       |                                                                       |                  |
| ✓ Ok                                                                                      | Camera:                                                              | *None*                                                                |                  |
| X Cancel                                                                                  | Templates<br>Template Name:                                          | *None*                                                                |                  |
| Help                                                                                      | Application Notes:                                                   |                                                                       |                  |
|                                                                                           |                                                                      |                                                                       |                  |

7. Agree to download the door settings.

### Creating the PopID Card Format

To add the PopID Card Format:

- 1. **Right-click** on the desired SSP (the SSP wired with the PopEntry).
- 2. Select Card Formats.

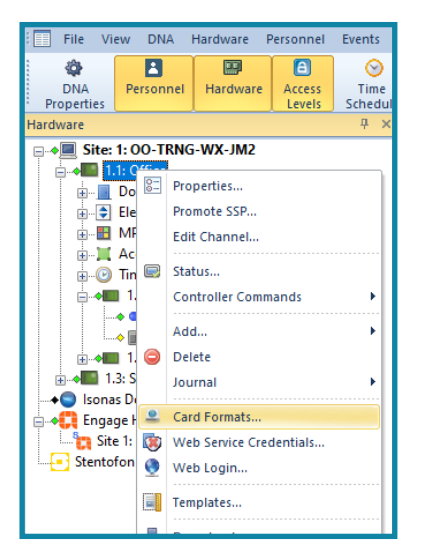

3. **Enter** the values that are in the image below.

| Card Formats Dialog     X |               |                   |       |         |   |   |  |  |
|---------------------------|---------------|-------------------|-------|---------|---|---|--|--|
| Description:              | PopID Ca      | PopID Card Format |       |         |   |   |  |  |
| Format Number:            |               | Facility Cod      | le:   | 0       |   |   |  |  |
| Card ID Offset:           | 0             | Card Forma        | t:    | Wiegand |   | - |  |  |
| Card Flags:               | 2             | 1                 |       |         |   |   |  |  |
| Bits Quantity:            | Bits:         | 34                |       |         |   |   |  |  |
| Facility Code:            | Qty:          | 0                 | Start |         | 0 |   |  |  |
| Cardholder ID:            | Qty:          | 34                | Start |         | 1 |   |  |  |
| Issue Code:               | Qty:          | 0                 | Start |         | 0 |   |  |  |
| Even Parity Bits:         | Qty:          | 0                 | Start |         | 0 |   |  |  |
| Odd Parity Bits:          | Qty:          | 이                 | Start |         | 0 |   |  |  |
| Set As Default Fo         | or New Contro | ollers            |       |         |   |   |  |  |
| 🖤 Edit 🔳 New              |               |                   |       |         |   |   |  |  |
| Copy                      |               |                   |       |         |   |   |  |  |

- 4. Click on the Save button.
- 5. **Right-click** on the desired SSP.
- 6. Select Properties.

The Hardware Properties dialog opens.

7. Click on Cards and Dual Comm.

| Hardware Properties: Controll          | er 1.1                   |                       |                              | ×                 |  |  |
|----------------------------------------|--------------------------|-----------------------|------------------------------|-------------------|--|--|
| Controller Properties                  | Controller Properti      | es                    |                              |                   |  |  |
| - Stored Quantities                    | Channels                 |                       |                              |                   |  |  |
| - PSIA Permissions<br>Biometrics       | SSP Channel:             | Channel 1 (Ethernet ( | Properties                   |                   |  |  |
| Attributes<br>Site: Site 1: 00-TRNG-WX |                          |                       | Download On Demand Exempt    |                   |  |  |
|                                        | SSP Number:              | SSP: 1 *              | Physical A                   | ddress: 0 🔹       |  |  |
|                                        | SSP Description:         | Office                |                              |                   |  |  |
|                                        | Controller Type:         | DController 🔹 🔽       | Controller Enabled Serial N  | umber: 1003854    |  |  |
|                                        |                          |                       | Force LP Controller Identity |                   |  |  |
|                                        | Home Page:               |                       |                              |                   |  |  |
|                                        |                          |                       |                              |                   |  |  |
|                                        | Connection Time          | Parameters            |                              |                   |  |  |
|                                        | GMT Offset:              | GMT - 06:00           | Use Daylight savings         | Edit Table        |  |  |
|                                        | Haliday Cat              | Default               | - Heat Dessare               | True D Coursels   |  |  |
|                                        | Holiday Set.             | Derault               | - Host Nesponse              | e nine. U Seconds |  |  |
| 🖌 Ok                                   | Connection               |                       |                              |                   |  |  |
|                                        | Connection Type:         | Ethernet (TCP/IP)     | IP Address:                  | 10.0.25.193 Teng  |  |  |
| X Cancel                               | Baud Bate:               | 38400                 | SSP Channel                  | 1                 |  |  |
|                                        | Offline Time:            | 15000 ms (default)    | Retry Count: 3               | retries (default) |  |  |
| A Heb                                  |                          | 10000 mb (doiddir)    |                              |                   |  |  |
|                                        | Downstream Port          | s                     |                              |                   |  |  |
|                                        | Port 1 Baud Rate:        | 38400                 | *                            |                   |  |  |
|                                        | PIV Authenticatio        | n                     |                              |                   |  |  |
|                                        | <ul> <li>None</li> </ul> |                       | O HID PIV                    | ) Entry Point     |  |  |
|                                        |                          |                       |                              |                   |  |  |
|                                        |                          |                       |                              |                   |  |  |

- 8. In the Card Formats section, **click** on an available drop-down menu.
- 9. Select the PopID Card Format.

| - Controller Properties<br>- Stored Quantities<br>- Cards and Dual Comm | Cards and Dual Comm                                                                                                    |
|-------------------------------------------------------------------------|----------------------------------------------------------------------------------------------------|
| PSIA Permissions<br>Biometrics                                          | 0.         PopID Card Format         8         •           1.         32 Bit Format without FC         9.         •           3.3 2 Bit ISONAS Leaf.h4 (570)         10.         •         •           3.3 2 Bit ISONAS Leaf.h4 (570)         10.         •         •           3.3 2 Bit ISONAS Leaf.h4 (570)         11.         •         •           4.3 2 Bit Leaf.h4 (570)         12.         •         •           5. Dormakaba         13.         •         •           6. HID 26 BIT With FC (50)         15.         •         •           HD 26 BIT With FC (50)         15.         •         •           HD 26 BIT With FC (50)         15.         •         •           HD 26 BIT With FC (50)         15.         •         •           HD 26 BIT With FC (50)         15.         •         •           HD 37 Bit (S10401) Format         Insertion: Wiegand Format         Part Formats         Peset All           Insertion: Wiegand Format with FC         • <b>¥</b> Edt         • <b>¥</b> Edt                                                                                                    |
| Ok     Cancel     Help                                                  | New New 1<br>COC Card Format<br>WanD Call Card Format<br>Ad Vanderbit 32 bit Format<br>Ad Vanderbit 37 bit Format<br>Ad Vanderbit 30 bit Format<br>Ad Vanderbit 30 bit Format<br>Ad Vand |

10. **Select** Ok and download settings.

#### Adding Members as Personnel Profile

To add a new Personnel Profile:

- 1. **Open** the Personnel browser.
- 2. Right-click on the inside of the Personnel browser and select Add New Cardholder.

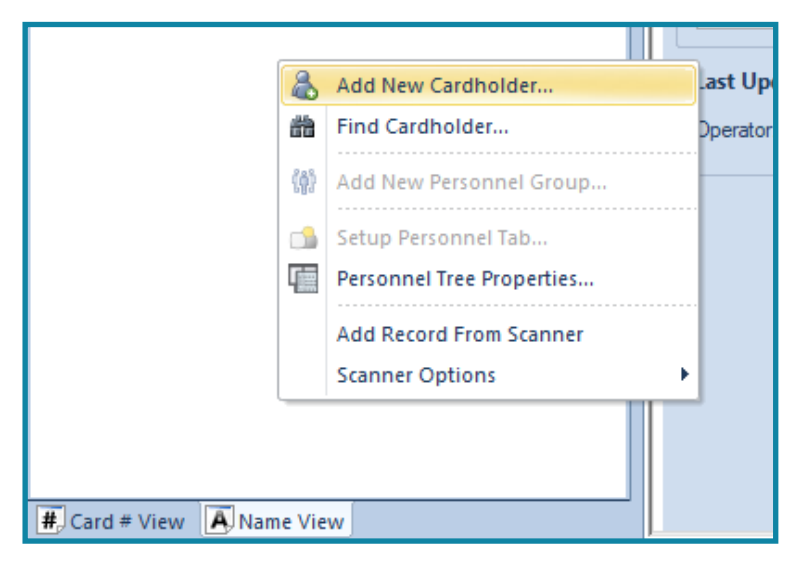

A new Personnel Profile opens.

3. Add any desired information in the Employee Info tab.

| 着 Employee Info | 🕈 🕆 Employee Info (Page 2) | NEW Car | d           |                 |        |
|-----------------|----------------------------|---------|-------------|-----------------|--------|
| Employee —      |                            |         |             |                 |        |
| Unique ID:      | 0 Type: NORMAL V           |         |             |                 |        |
| First:          | Karen                      |         |             |                 | ,      |
| Middle:         |                            |         | 😻 Manage L  | Jser Groups     |        |
| Last:           | Huey                       |         |             |                 |        |
| E-Mail:         |                            |         |             | E-Mail Employee |        |
| <b>F 1 1 1</b>  |                            |         |             |                 |        |
| Employment      |                            |         |             |                 |        |
| Location:       | Carroliton                 | -       | Company:    | *None* ~        | 😻 Edit |
| Department:     | Accounting                 | -       | Address:    |                 |        |
| Site:           | Main Office                | -       |             |                 |        |
| Title:          | Accounting Manager         | -       | City:       |                 | 1      |
| Work Phone:     |                            |         | State/Prov: |                 |        |
| Hire Date:      | 10/ 6/2020                 |         | Country:    | Zip:            | ,      |
| - Employee Ph   | otos                       |         |             |                 |        |

- 4. Select the New Card tab.
- 5. In the Card text field, **enter** the ID #. See page 6.

| 4 📃 Even     | ts 📧 Huey, Karen    |            |         |                 |
|--------------|---------------------|------------|---------|-----------------|
| 👗 Employee I | nfo 🕆 Employee Info | o (Page 2) | 🖪 ID Ba | dging 📧 Card: 7 |
| Mode:        | Auto                | -          | Senr    | roll 💌          |
| Card Format  | : None              | -          | F/C:    | 0               |
| Card:        | 75846               |            | Issue:  | 0 🔹             |
| Hot Stamp:   | 1                   |            |         |                 |
| PIN:         |                     |            |         |                 |
| Card Type:   | Normal              | Ţ          |         |                 |

- 6. **Enter** any other desired information in the fields.
- 7. **Right-click** inside the Personnel Profile and **select** Update.

# **Additional Information**

This section covers how to delete Members on PopID and an alternate registration method.

#### How to Delete a Member on PopID

- 1. **Go** to the PopID registration webpage. See page 5.
- 2. On the Members list, click on the desired Member.
- 3. **Click** on the DELETE MEMBER button.

| 75846           |         |
|-----------------|---------|
| <b>2</b> 00085  | NUIDE   |
| Main            | Anutima |
|                 | niyuniy |
| SAVE            |         |
| ÷               |         |
| U DELETE MEMBER |         |

#### Alternative Member Registration

For Members without a smartphone/cellphone without a camera or are having trouble with taking a photo, follow this method of registration. A smartphone with photo-taking capabilities is required for the initial registration of the Member. The registering Member must have access to a cellphone capable of receiving text messages.

To register a Member:

1. **Open** a internet browser and **enter** the following link.

Link: https://www.popid.com/register

2. **Enter** the cellphone number of the smartphone being used for the initial registration. A registration link is sent to the number entered.

| 🔊 id                                                                                                    |  |
|----------------------------------------------------------------------------------------------------|--|
| Enter your mobile number<br>We will then text you a link to continue your<br>registration on your phone. |  |
| Send                                                                                                    |  |
|                                                                                                    |  |
|                                                                                                    |  |

- 3. **Tap** on the registration link sent to the initial smartphone. A PopID webpage opens.
- 4. **Tap** on Get started.

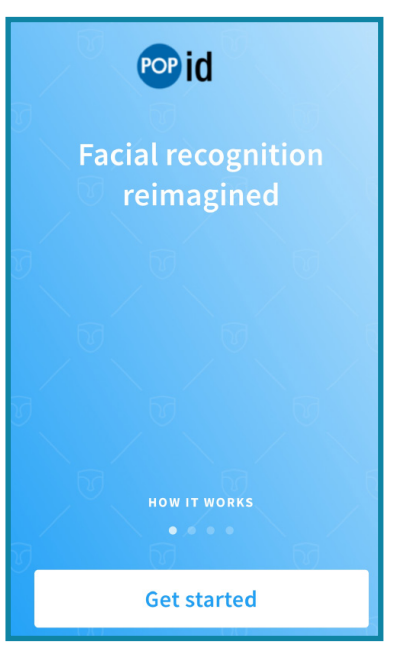

- Enter the cellphone number of the Member.
   Do not enter the number that was used for the initial registration.
- 6. **Tap** on Get code!.

| Enter your phone number<br>We will send you a code to this number to<br>verify your account. |
|----------------------------------------------------------------------------------------------|
| +1                                                                                           |
|                                                                                              |
|                                                                                              |
|                                                                                              |
| Get code!                                                                                    |
|                                                                                              |

7. **Enter** the code that was sent.

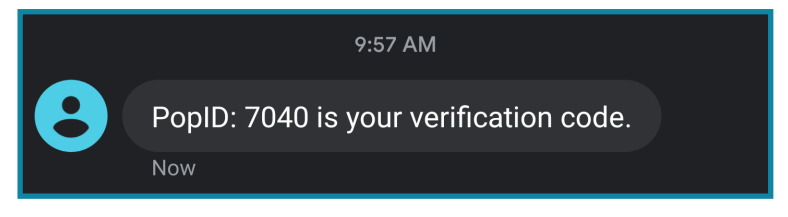

#### 8. Tap on Enter.

| <b>V V</b>            |  |  |
|-----------------------|--|--|
| Enter security code   |  |  |
| 7 0 4 0               |  |  |
| Resend code           |  |  |
|                       |  |  |
|                       |  |  |
|                       |  |  |
|                       |  |  |
|                       |  |  |
| Enter                 |  |  |
| Re-enter phone number |  |  |

- 9. On the next webpage, tap on I'm Ready.
- Take the photo or ask the Member to take a photo of their face. The system will begin to scan the photo.
- 11. Once the photo is accepted, enter the Member's First name and Last name.

| Now, what's your name?                                                                         |  |
|------------------------------------------------------------------------------------------------|--|
| First name                                                                                     |  |
| Last name                                                                                      |  |
|                                                                                                |  |
|                                                                                                |  |
|                                                                                                |  |
| <ul> <li>I have read and agree to the<br/>Terms and Conditions &amp; Privacy Policy</li> </ul> |  |
| Enter                                                                                          |  |

12. Tap on Enter.

The Member is now registered in PopID.

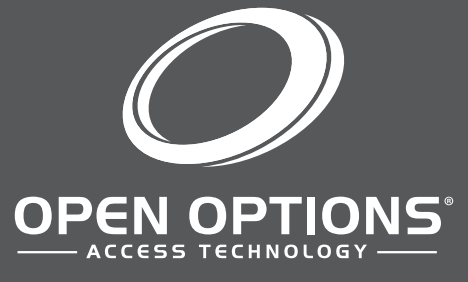

16650 Westgrove Dr | Suite 150 Addison, TX 75001 Phone: (972) 818-7001 Publish Date | January 19, 2021 DNA Fusion Version | 7.8 or Greater Manual Number | PEQSG 1.0 www.ooaccess.com